## 6 – ESCOLARIDAD VERIFICABLE

La funcionalidad permite al estudiante al estudiante consultar escolaridades verificables emitidas previamente, las cuales pueden ser escolaridades carreras, ciclos (si no está inscripto a carrera que lo contenga), CIOs o UdelaR. Además permite generar nuevas escolaridades verificables, si el estudiante no sobrepasa el máximo de escolaridades solicitadas por día.

Si el estudiante no tiene habilitada la opción de consentimiento de verificación de escolaridad se muestra una imagen que así lo describe.

|                                                                                                    |                                                      | <b>JAE</b>         | MINISTRATIVA        |                       |                       | Cuent |
|----------------------------------------------------------------------------------------------------|------------------------------------------------------|--------------------|---------------------|-----------------------|-----------------------|-------|
| Escolaridades                                                                                                    | UBLICA - SISTEMA                                     | DECESSIONAD        | MINISTRATIVA        | DE LA ENSE            |                       | olas  |
| Usted no tiene habilitada la opción de consentin<br>disponibles para verificar. Para habilitar esta op<br>Escolaridades emitidas | miento de verificació<br>oción haga <u>clic aquí</u> | n de escolaridad p | or terceros, por lo | o tanto las eso       | colaridades no esta   | arán  |
| Denominación                                                                                                    | Perfil                                               | Тіро               | Emisor              | Fecha<br>Emisión<br>≎ | Disponible<br>hasta ≎ |       |
| No existen certificados emitidos para el estudia                                                                                 | nte.                                                 |                    |                     |                       |                       |       |
|                                                                                                    | (1 de 1)                                             | (14) (4) (5>) (5)  |                     |                       |                       |       |
| Escolaridades pendientes                                                                                                    |                                                      |                    |                     |                       |                       |       |
| Solicitar nu                                                                                                    | Jeva escolaridad                                     | Solicitar nuev     | va escolaridad L    | IdelaR                |                       |       |
|                                                                                                    |                                                      |                    |                     |                       |                       |       |
|                                                                                                    |                                                      |                    |                     |                       |                       |       |
|                                                                                                    |                                                      |                    |                     |                       |                       |       |

#### Figura 28

Esta opción se puede marcar en gestión estudiantil yendo a modificar estudiante en el menú y seleccionando en la pantalla consentimiento de verificación de escolaridad por terceros: Si o No.

En autogestión el estudiante ya logueado puede acceder a Datos personales y allí seleccionar si desea o no el consentimiento de verificación de escolaridad por terceros.

A través del menú de autogestión se puede acceder haciendo clic en Escolaridades.

| menú (?)                       |                                                                                                    |
|--------------------------------|----------------------------------------------------------------------------------------------------|
| Noticias                       | RSIDAD DE LA REPÚBLICA - SISTEMA DE GESTIÓN ADMINISTRATIVA DE LA ENSEÑANZA                                                                                                    |
| Planes de estudio /<br>Previas | Nicolas                                                                                                    |
| Consultar de qué es            | 19/04/2017@UdelaR                                                                                                    |
| Calendarios                    | uevo Sitio Web para la Gestión Estudiantil                                                                                                    |
| Consulta de inscripciones      | 20 de abril de 2017 la Udelar dispone de un nuevo sitio para que los estudiantes realicen sus gestiones.<br>El mismo forma parte del nuevo Sistema de Gestión Administrativa de la Enseñanza (SGAE).           |
| (Inscripciones)                | a versión del sitio se podrán consultar los calendarios de cursos y exámenes, solicitar la escolaridad web y realizar inscripciones a cursos y exámenes, entre otros.                                          |
| Consultar sanciones            | ) de los próximos meses se irán incorporando nuevas funcionalidades que le permitirán al estudiante realizar<br>más gestiones con la Udelar.                                                                   |
| preferencia                    | a este sitio y a otros sistemas de la Universidad (becas, seguimiento de títulos, etc.) se diseñó un portal del<br>estudiante el cual puede ser accedido a través de: <u>https://yoestudioen.udelar.edu.uy</u> |
| Escolaridades                  | Ante dudas sobre la operativa del sitio o consultas de situaciones particulares<br>sugerimos al estudiante contactarse con la bedelía de su Servicio.                                                          |
| Verificar escolaridad          | <u>Ver noticia</u>                                                                                                    |

Figura 29

Luego de esto si anteriormente se pidió una escolaridad se puede ver la pantalla de la siguiente manera:

| menú zyuda                 |                         | S                                     | <u>JAE</u>              |                            |                       | Miludelar             | ()<br>cuenta    |
|----------------------------|-------------------------|---------------------------------------|-------------------------|----------------------------|-----------------------|-----------------------|-----------------|
| UN<br>Escolaridades        | IVERSIDAD DE LA REP     | PÚBLICA - SISTEMA                     | DE GESTIÓN AD           | MINISTRATIVA               | DE LA ENSEI           | NANZA                 | Saracucci Balli |
| ▼ Escolaridades em         | itidas                  |                                       |                         |                            |                       | -                     |                 |
| De                         | nominación              | Perfil                                | Tipo                    | Emisor                     | Fecha<br>Emisión<br>≎ | Disponible<br>hasta ≎ |                 |
| 1989 - NOTARIADO           | C                       |                                       | Carrera - R.<br>Finales | Bedelias - FDER            | 04/09/2017            | 07/09/2017            |                 |
|                            |                         | (1 de 1)                              | H 4 1 >                 | <b>&gt;</b> 1              |                       |                       |                 |
| Escolaridades per          | ndientes<br>Solicitar n | ueva escolaridad                      | Solicitar nue           | va escolaridad U           | delaR                 |                       |                 |
| SeCIU - SGAE - versión 5.2 |                         | SERVICIO<br>CENTRAL DE<br>INFORMÀTICA |                         | RSIDAD<br>REPÚBLICA<br>IAY | -                     | -                     |                 |

### Figura 30

Como se puede ver en la figura 30, en la pantalla se muestra las escolaridades ya emitidas para el estudiante y de cada una muestra:

- plan/perfil, cio o ciclo al que corresponde (mostrando denominación actual de la carrera y año del plan; nombre del perfil; nombre del cio o nombre del ciclo según corresponda); o 'UdelaR' en el caso que corresponda a una escolaridad UdelaR.
- tipo de escolaridad y tipo de resultados (R. Finales o R. Intermedios) si corresponde.
- fecha de emisión

• fecha de validez.

Además de esto se muestra quién fue el emisor de la escolaridad, en este caso Bedelías-FDER significa que fue emitida por gestión en FDER.

Adicionalmente, muestra las escolaridades pendientes de emisión o las escolaridades con error. De cada una muestra:

- plan/perfil, cio o ciclo al que corresponde (mostrando denominación actual de la carrera y año del plan; nombre del perfil; nombre del cio o nombre del ciclo según corresponda);
- tipo de escolaridad y tipo de resultados (R. Finales o R. Intermedios). Para el caso de UdelaR muestra el orden, si está agrupada por servicios y si muestra extracurriculares.
- fecha de solicitud
- estado. Puede ser 'Pendiente' o 'Con error', donde en este último se concatena el mensaje que provocó el error.

En la pantalla de la Figura 30 se puede seleccionar: Solicitar Nueva escolaridad UdelaR y se desplegará la pantalla siguiente (Figura 31).

| menú ayuda           | SGAE                                                                                   | Mr UdelaR Cuenta              |
|----------------------|----------------------------------------------------------------------------------------|-------------------------------|
| UNIVE                | ISIDAD DE LA REPÚBLICA - SISTEMA DE GESTIÓN AD                                         | OMINISTRATIVA DE LA ENSEÑANZA |
| Opciones de emisión  | scolaridad                                                                             |                               |
| Agrupar por servicio | O Sí<br>O No                                                                           |                               |
| Orden del listado    | <ul> <li>Cronológico</li> <li>Alfabético</li> </ul>                                    |                               |
| Tipo de actividades  | <ul> <li>○ Curricular</li> <li>○ Extracurricular</li> <li>③ Curricular/Ext.</li> </ul> |                               |

Figura 31

La pantalla le permite al estudiante seleccionar las opciones de imprimir la escolaridad UdelaR seleccionando si quiere:

- agrupada por servicios o no
- ordenado cronológicamente o alfabéticamente
- mostrar actividades curriculares, extracurriculares o ambas.

Luego de seleccionar las opciones anteriores y hacer clic en Confirmar Solicitud se despliega la pantalla siguiente.

| enú ayuda                                                                                     | S                     | GAE                                               |                    |                         | Mi UdelaR             | Cuen      |
|-----------------------------------------------------------------------------------------------|-----------------------|---------------------------------------------------|--------------------|-------------------------|-----------------------|-----------|
| UNIVERSIDAD DE L                                                                              | A REPUBLICA - SISTEM  | IA DE GESTION AI                                  | DMINISTRATIVA      | DE LA ENSEN             | NANZA                 |           |
| Escolaridades                                                                                 |                       |                                                   |                    |                         | Mar Sara              | acucci Ba |
| <ul> <li>Solicitud de escolaridad envia<br/>horas.</li> <li>Escolaridades emitidas</li> </ul> | da con éxito. Quedará | disponible en esco                                | olaridades emitida | as a partir de          | las próximas 24       |           |
| Denominación                                                                                  | Perfil                | Тіро                                              | Emisor             | Fecha<br>Emisión<br>≎   | Disponible<br>hasta ≎ |           |
| 1989 - NOTARIADO                                                                              |                       | Carrera - R.<br>Finales                           | Bedelias - FDER    | 04/09/2017              | 07/09/2017            | •         |
|                                                                                               | (1 de 1)              | 14 (4 ] (>>                                       | <b>P-1</b>         |                         |                       |           |
| <ul> <li>Escolaridades pendientes</li> </ul>                                                  |                       |                                                   |                    |                         |                       | Ī         |
| Denominación                                                                                  | Perfil                | Тіро                                              | Emisor             | Fecha<br>Solicitud<br>≎ | Estado                |           |
| UdelaR                                                                                        |                       | Cronológico<br>Agrup. servicio<br>Curricular/Ext. | Estudiante         | 04/09/2017              | Pendiente             |           |
|                                                                                               | (1 de 1)              | (14) (4) (1) (1+)                                 | (F)                |                         |                       |           |

Figura 32

Debajo de escolaridades pendientes se puede ver la escolaridad solicitada recientemente, que estará disponible a partir de las próximas 24 horas.

El estudiante si selecciona en la pantalla de la Imagen 29 o en la pantalla que ha quedado anteriormente Solicitar nueva escolaridad el sistema chequea que el estudiante no haya superado la cantidad máxima de escolaridades solicitadas por día (valor configurable).

Las solicitudes de escolaridad verificables realizadas por los funcionarios de Bedelías no se contabilizan en dicho cálculo diario, solo se toman en cuenta las solicitudes del estudiante solicitadas por la funcionalidad de Autogestión.

Se muestra la pantalla siguiente.

| menú Quala<br>UNIVERSIDAD DE LA R | EPUBLICA - SISTEMA DE GESTIÓN ADMINISTRATIVA DE L | MuddelaR<br>AENSEÑANZA |
|-----------------------------------|---------------------------------------------------|------------------------|
| Escolaridades                     |                                                   | Mar Saracucci Balli    |
| FDER - FACULTAD DE DERECHO        |                                                   |                        |
| PSICO - FACULTAD DE PSICOLOGÍA    |                                                   |                        |
|                                   | Volver                                            |                        |
| SeCIU - SGAE - versión 5.2.0      | SERVICIO<br>CENTRAL DE<br>INFORMÀTICA             |                        |

Figura 33

Al hacer clic en el servicio se puede ver la pantalla de la siguiente manera:

| UNIVERSIDAD DE LA REPU           | ÍBLICA - SISTEMA DE GESTIÓN ADMINIS | TRATIVA DE LA ENSEÑ | ANZA        |
|----------------------------------|-------------------------------------|---------------------|-------------|
| colaridades                      |                                     |                     | Mar Saracu  |
| FDER - FACULTAD DE DERECHO       |                                     |                     |             |
| ▼ Carreras                       |                                     |                     |             |
|                                  | Denominación carrera                | Año                 | Seleccionar |
| ABOGACIA                         |                                     | 1989                |             |
| NOTARIADO                        |                                     | 1989                |             |
|                                  |                                     |                     |             |
| PSICO - FACULTAD DE PSICOLOGIA   |                                     |                     |             |
|                                  |                                     |                     |             |
|                                  | Denominación carrera                | Año                 | Seleccionar |
| DIPLOMATURA EN PSICOGERONTOLOGIA | (                                   | 2011                | S           |

Luego se selecciona la escolaridad que se quiere solicitar.

| INIVERSIDAD DE LA                       | SGAE<br>BEPLIBLICA - SISTEMA DE GESTIÓN ADMINISTRATIVA DE |                     |
|-----------------------------------------|-----------------------------------------------------------|---------------------|
| Escolaridades                           |                                                           | Mar Saracucci Balli |
| Opciones de emisión escolaridad         |                                                           |                     |
| Con resultados intermedios O Sí<br>O No |                                                           |                     |
|                                         | Volver Confirmar solicitud                                |                     |
| SeCIU - SGAE - versión 5.2.0            | SERVICIO<br>CENTRAL DE<br>INFORMATICA                     |                     |

Figura 35

En la figura anterior se puede solicitar con resultados intermedios o no y luego de confirmar se muestra la pantalla siguiente.

| Solicitud de escolaridad envia | da con éxito. Quedará | disponible en esc                                 | olaridades emitida | as a partir de        | las próximas 24       |
|--------------------------------|-----------------------|---------------------------------------------------|--------------------|-----------------------|-----------------------|
| ioras.                         |                       |                                                   |                    |                       |                       |
| scolaridades emitidas          |                       |                                                   |                    |                       |                       |
| Denominación                   | Perfil                | Tipo                                              | Emisor             | Fecha<br>Emisión<br>≎ | Disponible<br>hasta ≎ |
| UdelaR                         | -                     | Cronológico<br>Agrup. servicio<br>Curricular/Ext. | Estudiante         | 04/09/2017            | 07/09/2017            |
| 1989 - NOTARIADO               |                       | Carrera - R.<br>Finales                           | Bedelias - FDER    | 04/09/2017            | 07/09/2017            |
|                                | (1 de 1)              | (14 (c4 ) (1 ) (P2                                | (14)               |                       |                       |
| scolaridades pendientes        |                       |                                                   |                    |                       |                       |
|                                |                       |                                                   |                    | - Friday              | 1                     |
| Denominación                   | Perfil                | Tipo                                              | Emisor             | Solicitud<br>≎        | Estado                |
| 1989 - ABOGACIA                |                       | Carrera - R.                                      | Estudiante         | 04/09/2017            | Pendiente             |

Figura 36

Como se puede ver en este caso la escolaridad de Abogacía Plan 1989 ya ha sido emitida con estado pendiente y estará disponible dentro de las próximas 24 horas.

## 7 – VERIFICAR ESCOLARIDAD

El sistema permite verificar la escolaridad de un estudiante por terceros, mediante el ingreso de un código de verificación.

Cuando se solicita una escolaridad validable, ya sea en la ventanilla de la bedelía o por autogestión(Si el estudiante tiene habilitada la opción de "consentimiento de verificación de escolaridad por terceros"), se genera un archivo de lectura (pdf) con los datos de la escolaridad correspondientes al código ingresado.

Para verificar la escolaridad se debe ingresar al siguiente link: https://yoestudioen.udelar.edu.uy/verificar

A modo de ejemplo, la estudiante 2896718-3 ha solicitado en bedelías una escolaridad verificable, por lo tanto se le ha entregado un pdf que en la última hoja tiene un código de verificación impreso del tipo: **SGAE-ESCP-TROQSIXQ** y tiene una fecha válida hasta de 2 meses, luego se debe solicitar nuevamente la escolaridad para ser validada.

Por lo tanto ingresando al link e ingresando el código podremos ver impresa la escolaridad.

El estudiante con la escolaridad verificable impresa puede proporcionar el código que se muestra en la hoja final para que sea verificada por terceros.

Código de verificación: SGAE-ESCP-423ERF7X Válido hasta: 02/10/2017 Verificar en: https://sgaeweb-test.seciu.edu.uy/verificar

| scala de Notas:          | Minima Nota: O Minima Nota Aprobación: 3 Máxima Nota: 12 | Página 2 de 2 |
|--------------------------|----------------------------------------------------------|---------------|
| enereción de Actividades | . Cembio de Flen (*CF), Reválida (*R), No Acumula (*NA)  |               |

Figura 37

Con el código anterior un tercero puede ingresar a descargar la escolaridad del estudiante, para esto debe ingresar al link mencionado anteriormente o a https://bedelias.udelar.edu.uy.

| Noticias                                 | RSIDAD DE LA REPÚBLICA - SISTEMA DE GESTIÓN ADMINISTRATIVA DE LA ENSEÑANZA                                                                                                    |
|------------------------------------------|----------------------------------------------------------------------------------------------------|
| Planes de estudio /<br>Previas           |                                                                                                    |
| Consultar de qué es                      | 19/04/2017@UdelaR                                                                                                    |
| Calendarios                              | uevo Sitio Web para la Gestión Estudiantil                                                                                                    |
| Consulta de inscripciones                | 20 de abril de 2017 la Udelar dispone de un nuevo sitio para que los estudiantes realicen sus gestiones.<br>El mismo forma parte del nuevo Sistema de Gestión Administrativa de la Enseñanza (SGAE).    |
| Control de inscripciones                 | a versión del sitio se podrán consultar los calendarios de cursos y exámenes, solicitar la escolaridad web y realizar inscripciones a cursos y exámenes, entre otros.                                   |
| Consultar sanciones                      | ) de los próximos meses se irán incorporando nuevas funcionalidades que le permitirán al estudiante realizar<br>más gestiones con la Udelar.                                                            |
| Inscripciones a curso con<br>preferencia | a este sitio y a otros sistemas de la Universidad (becas, seguimiento de títulos, etc.) se diseñó un portal del<br>estudiante el cual puede ser accedido a través de: https://voestudioen.udelar.edu.uv |
| Datos personales<br>Escolaridades        | Ante dudas sobre la operativa del sitio o consultas de situaciones particulares<br>sugerimos al estudiante contactarse con la bedelía de su Servicio.                                                   |
| Verificar escolaridad                    | <u>Ver noticia</u>                                                                                                    |

figura 38

| UNIVERSIDAD DE LA REPÚBLICA - SISTEMA DE GESTIÓN ADMINIS<br>Verificar escolaridad | TRATIVA DE LA ENSEÑANZA                                      |
|-----------------------------------------------------------------------------------|--------------------------------------------------------------|
| Ingrese el código de verificación                                                 | NOTICE SEA STATEMENT AND AND AND AND AND AND AND AND AND AND |
| SGAE - ESCP 👻 -                                                                   |                                                              |
|                                                                                   |                                                              |
|                                                                                   |                                                              |

# Figura 39

Luego de ingresar en código en la pantalla de la Figura 39 y haciendo clic en el icono de descarga del pdf se obtiene la escolaridad.